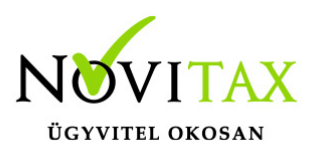

A WebBér felület megrendelését a webber.novitax.hu weboldalon a Megrendelés gombra kattintva tudjuk eljuttatni a Novitax Kft-hez.

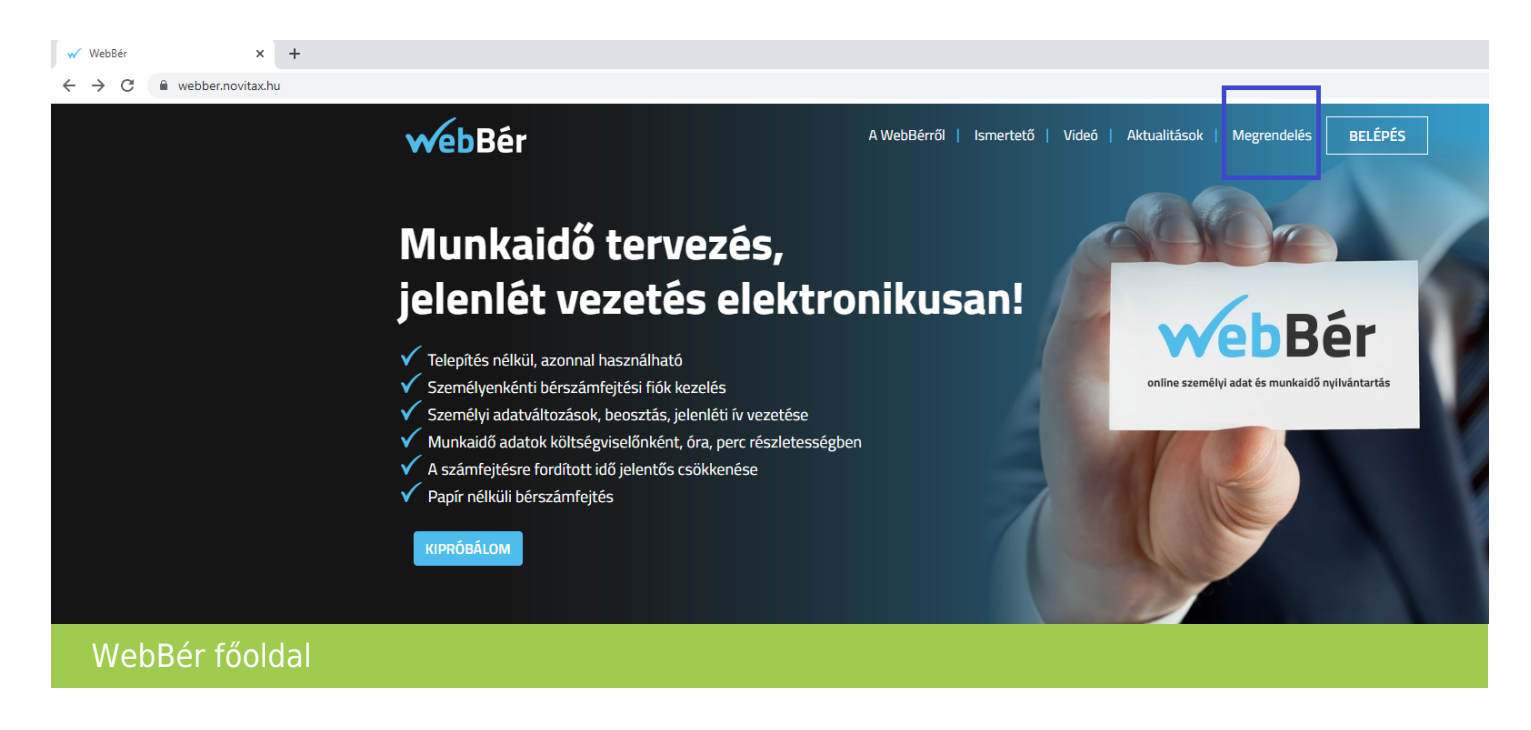

A Megrendelés gombra kattintva, adjuk meg a WebBért használó cég adatait. A csillaggal jelölt mezők kitöltése kötelező, anélkül a megrendelést nem lehet elküldeni.

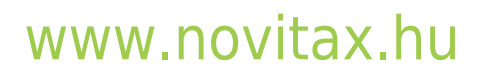

1105 Budapest, Gitár utca 4. | Tel.: (+36 1) 263-2363 | E-mail: novitax@novitax.hu

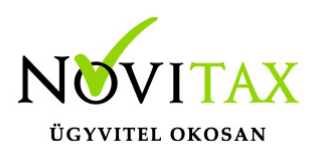

| webBér                                    |                               | A Web               | Bérről   Ismertető | Videó   Aktualitá | sok   Megrendelés BELÉPÉS |  |  |
|-------------------------------------------|-------------------------------|---------------------|--------------------|-------------------|---------------------------|--|--|
| Megrendelés                               |                               |                     |                    |                   |                           |  |  |
|                                           | A WebBért használó cég ada    | tai                 |                    | Cégad             | min                       |  |  |
| Cég neve *                                |                               | Cég adószáma *      | Titulus            | Vezetéknév *      | Keresztnév *              |  |  |
|                                           |                               |                     | -                  |                   |                           |  |  |
| 🗌 Csak kipróbálásra (30 nap) 🕕 📃 Július 1 |                               | -je ünnepnap? 🗉     | Mobilszám *        |                   | E-mail *                  |  |  |
| November 12-e ünne                        | pnap? (i)                     |                     | +/                 |                   |                           |  |  |
| Irányítószám * Ván                        | os *                          |                     |                    |                   |                           |  |  |
|                                           |                               |                     |                    |                   |                           |  |  |
| Közterület neve *                         |                               | Közterület tínusa * |                    |                   |                           |  |  |
|                                           | Kozter diet neve              |                     |                    |                   |                           |  |  |
| Házczám *                                 | Épület                        | Lápcsőbáz           |                    |                   |                           |  |  |
| Hazszam                                   | Epulet                        | Lepcsonaz           |                    |                   |                           |  |  |
|                                           |                               |                     |                    |                   |                           |  |  |
| Emelet                                    | Ajto                          |                     |                    |                   |                           |  |  |
|                                           |                               |                     |                    |                   |                           |  |  |
| Számlázás gyakorisága                     | Érvényesség kezdete *         |                     |                    |                   |                           |  |  |
| Havonta 👻                                 | 2023-01-01                    |                     |                    |                   |                           |  |  |
| Dolgozók száma *                          | Kezdő havi EFO-sok            |                     |                    |                   |                           |  |  |
| 25 🔅                                      |                               |                     |                    |                   |                           |  |  |
|                                           |                               |                     |                    |                   |                           |  |  |
| 🖌 Az előfizető adatai me                  | gegyeznek a regisztrált cég a | dataival            |                    |                   |                           |  |  |
| Az előfizető levelezési                   | címe megegyezik a számlázá    | isi címmel          |                    |                   |                           |  |  |
| Elolvastam és elfogad                     | om az Általános szerződési fo | eltételeket. *      |                    |                   |                           |  |  |
|                                           |                               | Megro               | endelés            |                   |                           |  |  |
|                                           |                               |                     |                    |                   |                           |  |  |
|                                           |                               | A TOT               |                    |                   |                           |  |  |

#### WebBér megrendelés

Abban az esetben, ha nem a WebBér felületet használó cég fogja a számlát fizetni, akkor vegyük ki a jelölést "Az előfizető adatai megegyeznek a regisztrált cég adataival" mező előtt és adjuk meg a számlát fizető adatait.

#### www.novitax.hu

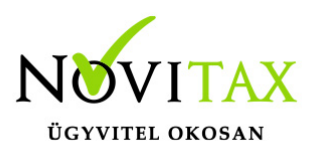

Abban az esetben, ha csak kipróbálni szeretnénk a WebBér felületet, akkor jelöljük be a "Csak kipróbálásra (30 nap)" paramétert.

A képernyő alján lévő Regisztrálás gombbal tudjuk elküldeni a megrendeléshez, vagy kipróbáláshoz az adatokat a Novitax Kft. részére.

Ha jelöltük a csak kipróbálásra paramétert, amikor megadtuk a vállalkozás adatait, akkor ki tudjuk próbálni a WebBér felület funkcióit megrendelés nélkül. Ha elnyeri tesztésünket a WebBér, akkor majd a WebBér felületen belül meg is tudjuk rendelni azt, akár a próba adatok megtartásával, a cégnév mellett lévő megrendelés ikonnal.

| <b>webBér</b>                        |    | ≡                  | WebBér Demo Kft. (11047959204) - 2023. 01. 01 2023. 12. 31.                                                                                                    |                                |                             |  |  |  |
|--------------------------------------|----|--------------------|----------------------------------------------------------------------------------------------------|--------------------------------|-----------------------------|--|--|--|
| ሰ Infópanel                          |    |                    | Infópanel                                                                                                    |                                |                             |  |  |  |
| 🕒 Iratküldés                         |    |                    |                                                                                                    |                                |                             |  |  |  |
| O EFO-sok (5/0)                      | <  | Nani lótszám       | Tavollovők                                                                                                    | l ezáratlan munkaidő analitika | Utolsó számfoitós időpoptia |  |  |  |
| 😤 Dolgozók (30/0)                    | <  |                    |                                                                                                    |                                | -                           |  |  |  |
| 🗰 Beosztások                         | <  | U r                | U de la companya de la companya de l | U                              |                             |  |  |  |
| <b>í í</b> Analitikák                | <  |                    |                                                                                                    |                                |                             |  |  |  |
| EB Törzsek                           | <  | Hianyos jelenletek |                                                                                                    |                                |                             |  |  |  |
| 经 Csoportok                          | <  | U                  |                                                                                                    |                                |                             |  |  |  |
| 宁 Szabadságelbírálás                 |    |                    |                                                                                                    |                                |                             |  |  |  |
| Z Adatváltoztatások                  | <  |                    |                                                                                                    |                                |                             |  |  |  |
| 🗇 Dokumentumtár                      | <  |                    |                                                                                                    |                                |                             |  |  |  |
| 🔓 Kimutatások                        |    |                    |                                                                                                    |                                |                             |  |  |  |
| - Importálások                       | <  |                    |                                                                                                    |                                |                             |  |  |  |
| 🕒 Exportálások                       | <  |                    |                                                                                                    |                                |                             |  |  |  |
| 🗄 Cégbeállítások                     | ~  |                    |                                                                                                    |                                |                             |  |  |  |
| 🗗 Megrendelés                        |    |                    |                                                                                                    |                                |                             |  |  |  |
| 😤 Cégfelhasználók                    | <  |                    |                                                                                                    |                                |                             |  |  |  |
| 🖧 Jogosultsági körök                 | <  |                    |                                                                                                    |                                |                             |  |  |  |
| o Dolgozók számána<br>*** módosítása | ak |                    |                                                                                                    |                                |                             |  |  |  |

#### www.novitax.hu

1105 Budapest, Gitár utca 4. | Tel.: (+36 1) 263-2363 | E-mail: novitax@novitax.hu

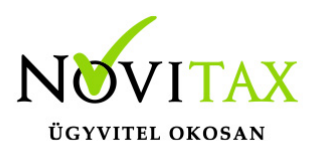

#### Cégbeállítások – Megrendelés

Ha a kipróbálás után rendeljük meg a WebBér programot, akkor a meglévő adatokat kiegészítve tudjuk a megrendelést elküldeni.

Meg kell adni a számlázás gyakoriságát, a dolgozók számát és a felhasználás kezdetét.

A megrendelés kitöltésekor jelölhetjük, hogy a demóban szereplő dolgozókat és egyszerűsített foglalkoztatottakat töröljük e vagy sem a WebBér felületről.

Ha megtartjuk az eddig felrögzített személyeket, akkor azok a megrendelt létszámba bele fognak számítani.

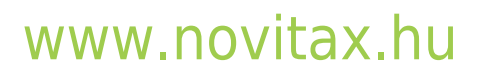

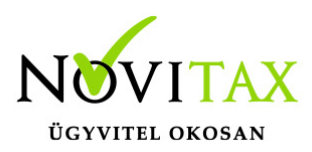

| Számlázás gyakorisága | Érvényesség kezdete *                 |      | Éles használat kezdő hónapja |   |  |
|-----------------------|---------------------------------------|------|------------------------------|---|--|
| Havonta 🗸             | 2023-01-01                            |      | Januártól                    |   |  |
|                       | Dolgozók száma *                      |      | Kezdő havi EFO-sok száma *   |   |  |
|                       | 30                                    | i    | 5                            | í |  |
|                       | Limitből felhasznált dolg<br>száma: 0 | ozók |                              |   |  |

Figyelmeztetés! A megrendelés folyamán törölni fogjuk az összes értesítést, adatváltoztatásokat, iratokat, dokumentumokat, a megadott éles használat kezdő hónapja előtti időszak beosztás, analitika, jelenlét, szabadság adatait a megmaradó dolgozóknál.

Amíg a dolgozók vagy az egyszerűsített foglalkoztatottak (EFO-sok) felhasznált száma túllépi a kiválasztott limitet (piros színnel látható), addig a megrendelést nem tudod leadni. Megoldások:

- Vagy növeld a limite(ke)t,
- Vagy töröld a tesztelésre használt dolgozókat a Dolgozók listájában, a Megrendelés leadása előtti törlések még csökkentik a felhasználás számát,
- Vagy, ha minden dolgozódat csak tesztelésre használtad, akkor pipáld be az alábbi checkboxok valamelyikét (akár mindkettőt) és a Megrendelés gomb megnyomása után automatikusan törölni fogjuk a kiválasztott dolgozók mindegyikét.
- Minden dolgozó törlése
- Minden egyszerűsített foglalkoztatott törlése
- 🖌 Az előfizető adatai megegyeznek a regisztrált cég adataival
- 🖌 Az előfizető levelezési címe megegyezik a számlázási címmel
- Elolvastam és elfogadom az Általános szerződési feltételeket. \*

Megrendelés

Mégsem

#### www.novitax.hu

1105 Budapest, Gitár utca 4. | Tel.: (+36 1) 263-2363 | E-mail: novitax@novitax.hu

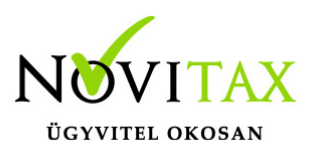

#### Demóból megrendelés

A megrendelés vagy demo kipróbálás regisztrálása után, a WebBér felületet összeköthetjük a Novitax bérszámfejtő programmal, hogy a személyi adatokat fel tudjuk tölteni a WebBér felületre.

A WebBér és a Novitax bérszámfejtő program összekapcsolása az alábbi leírás alapján történhet meg.

WebBér felület és a Novitax bérszámfejtő program összekapcsolása

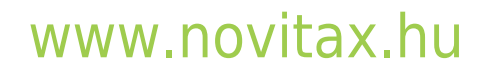